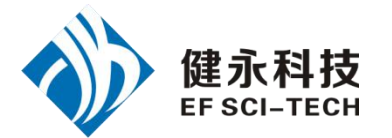

# JY-U8621 超高频发卡机演示软件使用指南 v1.2

| 一、读写器参数设置界面操作                    | 1      |
|----------------------------------|--------|
| 1. 打开端口<br>2. 读写器参数设置            | 1<br>1 |
| 二、必要的知识点                         | 2      |
| 1.EPCC1G2 标签存储器<br>2.18000-6B 标签 | 2      |
| 三、EPCC1-G2 Test 界面操作(打开端口之后)     | 2      |
| 1. 寻卡(需要选择标签的操作都需要先寻卡)           | 2      |
| 2. 读写数据、块擦除                      | 3      |
| 3. 修改密码                          | 4      |
| 4. 写 EPC 号(不需要寻卡)                | 5      |
| 5. 设置读写保护状态                      | 5      |
| 6.读保护                            | 6      |
| 7.EAS 报警                         | 7      |
| 8. 锁定用户区数据块锁(永久锁定)               | 7      |
| (锁定后不能改写相应的被锁定的数据块的内容)           | 7      |
| 9. 销毁标签(永久毁灭)                    |        |
| 10.EPC 掩模                        | 8      |
| 四、18000-6B Test 界面操作(打开端口之后)     | 9      |
| 1. 寻卡                            | 9      |
| 2. 读写数据/字节块永久写保护                 | 11     |

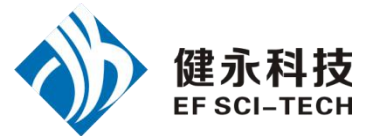

一、读写器参数设置界面操作

1. 打开端口

在打开端口之前,请将读写器与串口、天线正确连接,再接通电源。

(1) 自动打开可用端口:

读写器地址等于 FF 时,为广播方式,与该串口连接的读写器均会响应。 读写器地址等于其他值时,如 00,则读写器信息中地址为 00 的读写器才会响应。

|   | 端口 AUTO 💌 |                             |        |
|---|-----------|-----------------------------|--------|
|   | 读写器地址 FF  |                             |        |
| 点 | 打开端口,     | 若一个读写器连上电脑 COM1~COM12 其中之一, | 则演示软件通 |

| 已打开端口: |   |
|--------|---|
| COM1   | • |
| 关闭端口   |   |

过连接的端口与读写器通讯,看到连接的端口在已打开端口里,如:

|    | 信息提示 | ń 🔀    |
|----|------|--------|
|    | (j)  | 串口通讯错误 |
| 否则 |      | 确定 )   |

(2) 打开指定端口:

|   | 端口 COM1 👤<br>读写器地址 FF             | 已打开端口:<br>COM1 ▼ |
|---|-----------------------------------|------------------|
| 点 | <b>打开端口</b> ,若电脑端口 COM1 与读写器相连,看到 | 关闭端口             |
|   | 信息提示 🔀                            |                  |

(3) 选择要操作的端口:

否则

确定

当一台电脑连接多个读写器,一个演示软件打开多个端口时,一个端口对应一个读写

|    | 山打开地口・ |                            |      |
|----|--------|----------------------------|------|
|    | СОМ6 💌 |                            |      |
|    | COM1   |                            |      |
|    | COM3   |                            |      |
| 器, | COM6   | 选择要操作的端口就是选择要操作的读写器,右下角显示。 | COM6 |

2. 读写器参数设置

#### 第1页共13页

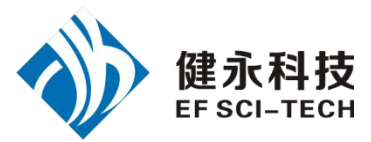

果设置为0xFF,则读写器将返回出错信息。

- (2) 功率: 13 过 设置并保存功率配置。
- (3) **最低频率: 902.6 MHz 全最高频率: 927.4 MHz 之**设置读写器工作地上

限频率,下限频率。对于不同地方,无线电要求规则不同。用户可以根据当地情况选 择读卡比较灵敏的频率范围。单频点操作,只需两频率选择相同值。跳频操作,只需 设为不同值。

- (4) 波特率: 57600bps 演示软件开始运行,默认使用波特率 57600 打开端口。读写器上电后,读写器波特率默认为 57600。通过演示软件更改读写器的 串口波特率后,直到断电前,读写器一直使用更改的波特率。演示软件关闭端口及打 开端口,不改变波特率,直到关闭演示软件前,演示软件一直使用更改的波特率。
- (5) **询查命令最大响应时间: 30\*100ms** 设置读写器的询查命令最大响应时间,即 演示软件发寻卡命令时,没收到读写器响应,等待 30\*100ms 仍没响应,则退出等待。

## 二、必要的知识点

#### 1. EPCC1G2 标签存储器

从逻辑上将标签存储器分为四个存储区,每个存储区可以由一个或一个以上的存储器字 组成。这四个存储区是:

EPC 区(EPC):存 EPC 号的区域,本模块规定最大能存放 15 字 EPC 号。可读可写。

- TID 区(TID):存由标签生产厂商设定的 ID 号,目前有4字和8字两种 ID 号。可读, 不可写。
- 用户区(User):不同厂商该区不一样。Inpinj 公司的 G2 标签没有用户区。Philips 公司 有 28 字。可读可写。

保留区(Password):前两个字是销毁(kill)密码,后两个字是访问(access)密码。可读可写。 四个存储区均可写保护。写保护意味着该区永不可写或在非安全状态下不可写;读保护 只有密码区可设置为读保护,即不可读。

#### 2. 18000-6B 标签

6B 标签只有一个存储空间,最低 8 个字节(0~7 字节)是标签的 UID,并且不能被改写。后面的字节都是可改写的,也可以被锁定,但是一旦锁定后,则不能再次改写,也不能解锁。

# 三、EPCC1-G2 Test 界面操作(打开端口之后)

## 1. 寻卡(需要选择标签的操作都需要先寻卡)

读写器、卡片间寻卡通讯一次完成时间比较长).

|     | <b>本</b> 海岸领 |    | 序号 | 卡号               | EPC长度 | 次数 |  |
|-----|--------------|----|----|------------------|-------|----|--|
| (2) | 互响你变         | 看到 | 1  | 1122334455667788 | 08    | 70 |  |

#### 第2页共13页

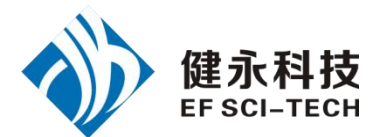

# 2. 读写数据、块擦除

-

.

| 读   | 数据/写数据/块擦除                                        |                                                          |             |
|-----|---------------------------------------------------|----------------------------------------------------------|-------------|
| 1   | 122334455667788                                   | 0102030405060708<br>0102030405060708<br>0102030405060708 | ~           |
| C   | ・保留区 C EPC区 C TID区 C 用户区                          | 0102030405060708                                         |             |
| 起停  | 始地址:<br>[716进制数] 00 读/烘擦除长度:<br>[0-120/字/16进制数] 4 |                                                          |             |
| 访   | 何密码:(8个16进制数) 00000000                            |                                                          |             |
| 写   | 数据:(16进制) 0000                                    |                                                          |             |
| Γ   | 读 写 块擦除 清除显示                                      |                                                          | ~           |
| 读劵  | <b>数据操作流程</b>                                     |                                                          |             |
| <1> | 选择标签 1122334455667788                             | •                                                        |             |
| <2> | 选择存储区 C EPC区 · TID区                               | C 用户区                                                    |             |
|     | 起始地址:<br>(字/16进制数)00 读/快擦除长度:<br>(0·120/字/10进制数)  | 4                                                        |             |
| <3> | 填写 <sup>访问密码:(8个16进制数)</sup> 00000000             |                                                          |             |
|     | 起始地址: 0x00 表示从第一个字(相应存                            | 储区第一个 16 位)开                                             | 始读, 0x01 表示 |
| 第2  | 2个字开始读,依次类推。                                      |                                                          |             |
|     | 读长度:要读取的字的个数。不能为 0x00                             | ,不能超过120,即封                                              | 最多读取 120 个  |

读长度:要读取的字的个数。不能为 0x00,不能超过 120,即最多读取 120 个字。 若 Num 设置为 0 或者超过了 120,将返回参数出错的消息。

访问密码: 从左到右为从高位到低位, 2 字的访问密码的最高位在第一字, 如果 电子标签没有设置访问密码,则访问密码部分可以为任意值, 但不能缺失。

|     | $\langle 4 \rangle$ | 点击                | 左下角看          | 到 <mark>20:30:23 "读数据"</mark>                                                | 执行成功  |
|-----|---------------------|-------------------|---------------|------------------------------------------------------------------------------|-------|
|     |                     |                   |               | 0102030405060708<br>0102030405060708<br>0102030405060708<br>0102030405060708 | ~     |
|     |                     |                   |               |                                                                              | ~     |
| (2) | 写数                  | <b>女据操</b> 作流程    |               |                                                                              |       |
|     | <1>                 | 选择标签              | 1122334455    | 667788                                                                       | •     |
|     | <2>                 | 选择存储区             | ○ 保留区         |                                                                              | ○ 用户区 |
|     | <3>                 | 起始地封<br>填写 (字/16进 | 业:<br>挂制数) 00 | 读/块擦除长度:<br>(0-120/字/10进制数)4                                                 |       |

#### 第3页共13页

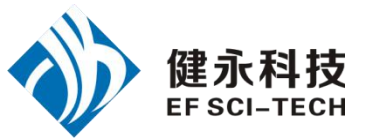

|     | 写数据:(16进制) 0000                                       |
|-----|-------------------------------------------------------|
|     | 起始地址: 0x00,则写数据第一个字(从左边起)写在指定的存储区的地址 0x00 中,<br>依次类推。 |
|     | <4> 点击 左下角看到 20:32:25 "写数据"指令返回=0x00(数据完全写入成功)        |
| (3) | 块擦除操作流程(把选定的数据清除为0)                                   |
|     | <1>选择标签 1122334455667788 🗾                            |
|     | C 保留区 C EPC区 で TID区 C 用户区                             |

- <2> 选择存储区 <mark>
  起始地址:</mark>
  <3> 填写 (字/16进制数) 00 ·读/快擦除长度: (0-120/字/10进制数)4 起始地址: 0x00 表示从第一个字开始块擦除, 0x01 表示从第 2 个字开始块擦除,
- 依次类推。

与写操作不同之处:不用填写数据。

- 块擦除 左下角看到 20:34:19 "擦除数据"指令返回=0x00 (擦除数据成功) <4> 点击
- 3. 修改密码

|     | ┌读数据/写数据/块擦除                                        |
|-----|-----------------------------------------------------|
|     | 1122334455667788                                    |
|     | ○保留区 ○ EPQ区 ● TID区 ○ 用户区                            |
|     | 起始地址:<br>(字/16进制数) 00 读/快擦除长度:<br>(0-120/字/10进制数) 4 |
|     | 访问密码:(8个16进制数) 00000000                             |
|     | 写数据:(16进制) 0000                                     |
|     | 读 写 块擦除 清除显示                                        |
| (1) | 选择标签 1122334455667788                               |
| (2) | 选择存储区 CEPC区 CTID区 C用户区                              |
| (3) | 填写标签访问密码。 访问密码: (8个16进制数) 00000000                  |
|     | 访问密码: 从左到右为从高位到低位,2字的访问密码的最高位在第一字,如果                |
|     | 电子标签没有设置访问密码,则访问密码部分可以为任意值,但不能缺失。                   |
| (4) | 修改访问密码为 12345678:填写 [字/16进制数] 04                    |
|     | <b>写数据:(16进制)</b> 12345678 点击                       |

#### 第4页共13页

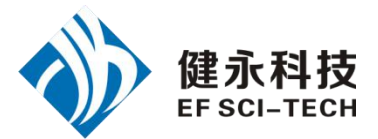

- (5)修改毁灭密码为12345678:填写 (方/16进制数) 00 写数据:(16进制) 12345678 [5]
- (6) 左下角看到 20:32:25 "写数据"指令返回=0x00 (数据完全写入成功) 说明修改成功。
- 4. 写 EPC 号 (不需要寻卡)

| 写EPC号(只改写天线范围内某             | (一张标签) |
|-----------------------------|--------|
| 写EPC号: 0000                 |        |
| 访问密码:<br>(8个16进制数) 00000000 | 写EPC   |

- (1) 填写标签访问密码(若标签的 EPC 区未设置密码保护,可填写任意 8 位数据)
- (2) 向电子标签 EPC 区写入 EPC 号。
- (3)点击写 EPC。写入的时候,天线有效范围内只改写某一张电子标签。 即当天线有效范围内存在多张电子标签,且访问密码相同或标签的 EPC 区都未设 置密码保护时,点击一次写 EPC,只随机改写其中一张电子标签的 EPC 号。

## 5. 设置读写保护状态

| 1122334455667788                   |                                                                        |                                                                                                    |      |
|------------------------------------|------------------------------------------------------------------------|----------------------------------------------------------------------------------------------------|------|
| 一密码区的读写保护教                         | 型                                                                      | EPC-TID-用户区的写保                                                                                                    | 户类型  |
| 6 销毁密码 C                           | 访问密码                                                                   | <ul> <li>无保护下的可写</li> <li>家知保护下的可写</li> </ul>                                                                                                    |      |
| € 无保护下的可证                          | 英可写                                                                    | ○ 永远可写                                                                                                    |      |
| C 密码保护下的可                          | 「读可写                                                                   | ○ 永远不可写                                                                                                    |      |
| C 永远可读可写                           |                                                                        | 访问密码:(8个16进制数                                                                                                    | )    |
| € 永远不能读不能                          | 12                                                                     | 0000000                                                                                                    | 设置保护 |
| 选择标签                               | 455667788                                                              |                                                                                                    |      |
| 选择标签<br>选择存储区<br>C 保留              | 455667788<br><u>ズ C EPCIX</u>                                          |                                                                                                    |      |
| 选择标签<br>选择存储区<br>选择保护类型            | 455667788<br>또 C EPCI도 ·                                               |                                                                                                    |      |
| 选择标签<br>选择存储区<br>选择保护类型            | 455667788<br>至 C EPC区<br>- EPC-TID-用户区<br>の 王(B19) マグ                  | ● TID区 ○ 用户区                                                                                                    |      |
| 选择标签<br>选择存储区<br>选择保护类型            | 455667788<br>至 C EPC区<br>EPC-TID-用户区<br>・ 无保护下的<br>C 変码保护下             | <ul> <li>▼ TID区 ○ 用户区</li> <li>S的写保护类型</li> <li>可写</li> <li>前可写</li> </ul>                                                                                                    |      |
| 选择标签<br>1122334<br>选择存储区<br>选择保护类型 | 455667788<br>조 ○ EPC区<br>● EPC-TID-用户区<br>● 无保护下的<br>○ 密码保护下<br>○ 永远可写 | <ul> <li>▼</li> <li>▼</li> <li>▼</li> <li>● TID区 ○ 用户区</li> <li>○</li> <li>○</li></ul> |      |

(4) 填写标签访问密码

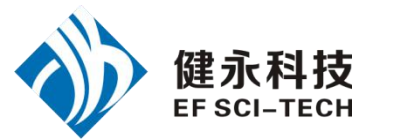

#### 访问密码:(8个16进制数)

00000000

(任一存储区在无密码保护状态下,也必须填正确的访问密码) 注意:标签的保留区一旦设置为永远可读写或永远不可读写,标签的 EPC 存储区、TID 存储区或用户存储区一旦设置为永远可写或永远不可写,则以后不能再更改其读写保 护设定。如果强行发命令欲改变以上几种状态,则电子标签将返回错误代码。

## 6. 读保护

| E2003412DC03      | 001170008633 | 2       |
|-------------------|--------------|---------|
| 方问密码:<br>8个16进制数) | 00000000     | 设置单张读保护 |
| 设置                | 单张读保护(3      | 不需卡号)   |
| 解除                | 单张读保护(3      | 不需卡号)   |
| 检测单张剂             | 防衛保护(不要      | ■卡号恋記)  |

## (1) 设置单张读保护操作流程

| <1> 选择标签  | 1122334455667788                             |          | • |
|-----------|----------------------------------------------|----------|---|
| <2> 填写标签访 | <mark>访问密码:</mark><br>问密码 (8个16 <b>进制数</b> ) | 00000000 |   |

<3>点击 设置单张读保护 根据电子标签的 EPC 号,对标签设置读保护,使得电子标 签不能被任何命令读写,对标签进行询查操作,也无法得到电子标签的 EPC 号。仅对 NXP UCODE EPC G2X 标签有效。

## (2) 设置单张读保护(不需要寻卡)操作流程

(1) 填写标签访问密码(8个16进制数) 00000000

设置单张读保护(不需卡号)

——— 可以为有效范围内的电子标签

设定读保护。

<2> 点击

与 设置单张读保护 的区别是,当有效范围内存在多张卡的时候,无法知道这个 命令操作的是哪一张电子标签。

如果要对多张标签进行操作,则标签的访问密码最好是相同的。仅对 NXP UCODE EPC G2X 标签有效。

- (3) 解除单张读保护操作流程(不需要寻卡)
  - 访问密码:
     づののののの
     「ののののののの
     「
     「
     「
     「
     「
     「
     「
     「
     「
     「
     「
     「
     「
     「
     「
     「
     「
     「
     「
     「
     「
     「
     「
     「
     「
     「
     「
     「
     「
     「
     「
     「
     「
     「
     「
     」
     「
     「
     「
     」
     「
     「
     」
     「
     」
     「
     」
     「
     」
     「
     」
     「
     」
     「
     」
     「
     」
     「
     」
     」
     「
     」
     」
     「
     」
     」
     「
     」
     」
     「
     」
     」
     「
     」
     」
     「
     」
     」
     「
     」
     「
     」
     「
     」
     」
     「
     」
     」
     「
     」
     」
     「
     」
     」
     「
     」
     」
     「
     」
     」
     」
     「
     」
     」
     」
     「
     」
     」
     」
     」
     」
     」
     」
     」
     」
     」
     」
     」
     」
     」
     」
     」
     」
     」
     」
     」
     」
     」
     」
     」
     」
     」
     」
     」
     」
     」
     」
     」
     」
     」
     」
     」
     」
     」
     」
     」
     」
     」
     」
     」
     」
     」
     」
     」
     」
     」
     」
     」
     」
     」
     」
     」
     」
     」
     」
     」
     」
     」
     」
     」
     」
     」
     」
     」
     」
     」
     」
     」
     」
     」
     」
     」
     」
     」
     」
     」
     」
     」
     」
     」
     」
     」
     」
     」
     」
     」
     」
     」
     」
     」
     」
     」
     」
     」
     」
     」
     」
     」
     」
     」
     」
     」
     」
     』
     」
     』
     」
     』
     」
     』
     」
     』
     」
     』
     」
     』
     」
     』
     」
     』
     」
     』
     」
     』
     」
     』
     」
     』
     」
     』
     」
     』
     」
     』
     」
     』
     』
     」
     」
     』
     」
     』
     』
     」
     』
     』
     』
     』
     』
     』
     』
     』
     』
     』
     』
     』
     』
     』
     』
     』
     』
     』
     』
     』
     』
     』
     』
     』
     』
     』
     』
     』
     』
     』
     』
     』
     』
     』
     』
     』
     』
     』
     』
     』
     』
     』
     』
     』
     』
     』
     』
     』
     』
     』
     』
     』
     』
     』
     』
     』
     』
     』
     』
     』
     』
     』
     』
     』
     』
     』
     』
     』
     』
     』
     』
     』
     』
     』
     』
     』
     』
     』
     』
     』

用来给设置了读保护的卡片解锁。

#### 第6页共13页

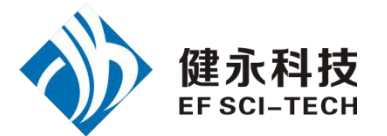

天线有效范围内只能放置一张要被解锁的电子标签。仅对 NXP UCODE EPC G2X 标签有效。

说明:对于不支持读保护设定的标签,认为没有被锁定。

- (4) 检测单张被读保护操作流程(不需要寻卡和访问密码)
  - <1> 点击 检测单张被读保护(不需卡号密码)

不能测试卡片是否支持读保护锁定命令,只能测试卡片是否被读保护锁定。对于 不支持读保护锁定的电子标签,一致认为没有被锁定。

只能对单张电子标签进行操作,确保天线有效范围内只存在一张电子标签。仅对 NXP 的 UCODE EPC G2X 标签有效。

## 7. EAS 报警

| EAS报警                                   |          |      |
|-----------------------------------------|----------|------|
| 1122334455667                           | 788      | •    |
| 访问密码:<br>(8个16进制数)                      | 00000000 |      |
| <ul> <li>○ 报警</li> <li>○ 不报警</li> </ul> | 报警设置     | 检测报警 |

(1) 报警设置操作流程

| <1> 选择标签  | 1122334455667788      |          | • |
|-----------|-----------------------|----------|---|
| <2> 填写标签访 | 访问密码:<br>问密码(8个16进制数) | 00000000 |   |

|      |     | 1.0 | 10 E |  |
|------|-----|-----|------|--|
| <3>选 | 择报警 | •   | 不报警  |  |

对电子标签的 EAS 状态位进行设置或复位。仅对 NXP UCODE EPC G2 标签有效。

#### (2) 检测报警操作流程(不需要寻卡和访问密码)

| EAS报告                                                                                |          |      |
|--------------------------------------------------------------------------------------|----------|------|
| 112233445566                                                                         | 7788     | *    |
| 访问密码:<br>(8个16进制数)                                                                   | 00000000 |      |
| <ul> <li>         ・ 报警         ・         ・         不报警         ・         </li> </ul> | 报警设置     | 检测报警 |

- 检测电子标签的 EAS 报警。仅对 NXP UCODE EPC G2 标签有效。
- <2> 检测有 EAS 报警,则:

| 19:17:57 "检测EAS报警"指令返回=0x00(检测到EAS报警) | 检测报警 |
|---------------------------------------|------|
| 检测无 EAS 报警,则:                         |      |
| 09:00:46 "检测EAS报警" 指令返回=0xFB(无电子标签可操  | (作)  |

8. 锁定用户区数据块锁(永久锁定)
 (锁定后不能改写相应的被锁定的数据块的内容)

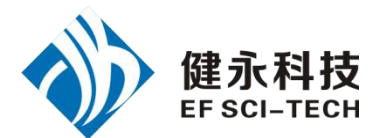

|         | 「锁定用户区数据块锁(永久锁定)─                            |    |
|---------|----------------------------------------------|----|
|         | 1122334455667788                             | •  |
|         | 数据块字地址: 0和1 ▼<br>访问密码:<br>(8个16进制数) 00000000 | 锁定 |
| (1)选择标签 | 1122334455667788                             | •  |
|         | 访问宓码:                                        |    |

(2) 填写标签访问密码 [8个16进制数] 12345678

访问密码必须不为全 0, 因为访问密码为全 0 的标签是无法锁定的。如果访问密码为全 0, 则返回参数错误的应答。

(3)选择数据块字地址,用户区共14个字(0~13),按2个字为单位永久锁定。
 所以用户区数据块字地址分为0和1、2和3、4和5、6和7、8和9、10和11、12和13。可以根据需要锁定相应的数据块:

数据块字地址: 0和1 ▼

锁定后,这2个字数据只能读,不能被再次写,也不能被擦除。这个命令仅对NXP UCODE EPC G2 电子标签有效。

9. 销毁标签 (永久毁灭)

|            | 销毁标签                          |   |
|------------|-------------------------------|---|
|            | 1122334455667788              | • |
|            | 销毁密码:<br>(8个16进制数) 00000000   |   |
| (1)选择标签    | 122334455667788               |   |
| (2) 填写标签销毁 | 销毁密码:<br>密码(8个16进制数) 12345678 |   |

标签销毁后,永远不会再处理读写器的命令。要销毁标签,则销毁密码必须不为 全 0,因为密码为全 0的标签是无法销毁的。如果销毁密码为全 0,则返回参数错误的 应答。

10. EPC 掩模

| -EPC掩模使能<br>□ 使能 | <sup>能</sup><br>掩模起始字 | 节地址:00       | 掩模字节数: | 00 |  |
|------------------|-----------------------|--------------|--------|----|--|
| (1)选择使           | <b></b>               |              |        |    |  |
| -EPC掩模使前<br>☑ 使能 | 胞<br>掩模起始字            | 节地址:00       | 掩模字节数: | 00 |  |
| 只有选择了            | 使能,才能过                | 挂行 EPC 掩模操作。 |        |    |  |
| 修改掩模起            | 始字节地址:                | 掩模起始字节地址:02  |        |    |  |

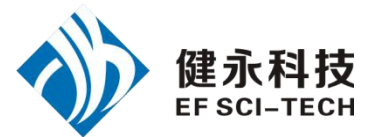

| 则标签 1F06B00002     | 0801091100A5B2 |      | ● EPC 掩模 | 为 <b>:</b> B0000208. |
|--------------------|----------------|------|----------|----------------------|
| <b>四、18000-6</b> F | 3 Test 界面      | 操作(ギ | T开端口之后)  |                      |

# 1. 寻卡

| (1) | 读卡间隔时间:           | 50ms     | ■ 每隔 50ms 发一次读卡命令,(演示软件、 |
|-----|-------------------|----------|--------------------------|
|     | 读写器、卡片间           | 寻卡通讯一次完成 | 试时间比较长).                 |
| (2) | • 単张查询<br>• 有条件查询 | 单张查询     |                          |
| ļ   | 只能询查单张电子          | 标签。如果多张林 | 示签同时处于天线有效范围内,可能无法询查到电子  |

标签。

| 卡片显示 | <u>.</u>         |     |
|------|------------------|-----|
| 序号   | 卡号               | 次数  |
| 1    | 1020304050607080 | 125 |

- (3) 条件查询
- <1> 与条件不同:

| 查询条件             |         |
|------------------|---------|
| ○ 与条件相同          | ☞ 与条件不同 |
| ○ 小于条件           | ○ 大于条件  |
| 标签数据起始地址(0-233): | 0       |
| 条件(<=8个16进制数):   | 22      |

注意: 6B 卡号 8 个字节在标签数据地址(0~233)中的 0~7。 如图,查询条件为从标签数据地址 0 开始比较。比较内容为 22。 点击

| + + 16 = 10 |      |
|-------------|------|
| • 有条件查询     | 条件查询 |

看到

| 序号 | 卡号               | 次数 |
|----|------------------|----|
| 1  | 0022334455667788 | 6  |
| 2  | 0022334455667789 | 6  |
| 3  | 1122334455667788 | 6  |
| 4  | 1122334455667789 | 6  |

上面四张卡,从卡号可以看出,四张卡标签数据地址0分别为:00、00、11、11

#### 第9页共13页

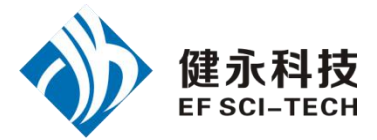

与条件 22 不同,所以这四张标签被读取。

<2> 与条件相同:

| 查询条件             |         |
|------------------|---------|
| • 与条件相同          | ○ 与条件不同 |
| ○ 小于条件           | ○ 大于条件  |
| 标签数据起始地址(0-233): | 0       |
| 条件(<=8个16进制数):   | 00      |

注意: 6B 卡号 8 个字节在标签数据地址(0~233)中的 0~7。 如图,查询条件为从标签数据地址 0 开始比较。比较内容为 00。 点击

| C 单张查询 ,                  |      |
|---------------------------|------|
| <ul> <li>百条件查询</li> </ul> | 条件查询 |

看到

| 5片显示 | <b>\</b>         |    |
|------|------------------|----|
| 序号   | 卡号               | 次数 |
| 1    | 0022334455667788 | 28 |
| 2    | 0022334455667789 | 28 |

上面两张卡,从卡号可以看出,两张卡标签数据地址0分别为:00、00 与条件00相同,所以这两张标签被读取。

<3> 大于条件:

| ○ 与条件不同 |
|---------|
| ☞ 大于条件  |
| 0       |
| 00      |
|         |

注意: 6B 卡号 8 个字节在标签数据地址(0~233)中的 0~7。 如图,查询条件为从标签数据地址 0 开始比较。比较内容为 00。 点击

| · + 10 = 10 |      |
|-------------|------|
|             | 条件查询 |
| • 有条件查询     |      |

看到

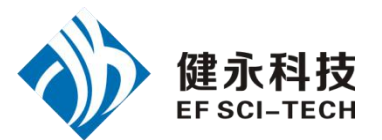

| 卡号               | 次数                                         |
|------------------|--------------------------------------------|
| 1122334455667788 | 11                                         |
| 1122334455667789 | 11                                         |
|                  | 卡号<br>1122334455667788<br>1122334455667789 |

上面两张卡,从卡号可以看出,两张卡标签数据地址0分别为:11、11 大于条件00,所以这两张标签被读取。

# 2. 读写数据/字节块永久写保护

|                                                          | 155667788                                                                    |                             | *                          |
|----------------------------------------------------------|------------------------------------------------------------------------------|-----------------------------|----------------------------|
| 起始/写例<br>(00-E9)(16                                      | {护地址:<br>(00)<br>进制数)                                                        | 数据长度:<br>[1-32/字节/10进制数] 12 |                            |
| 写数据:                                                     | (1-32字节/16进制) 0000                                                           |                             |                            |
| 读数据                                                      | 写数据 永久写保                                                                     | 护 检测字节块永久写保护                | <b></b><br><b></b><br>宿除显示 |
| 11223344<br>11223344<br>11223344<br>11223344<br>11223344 | 5566778899AABBCC<br>5566778899AABBCC<br>5566778899AABBCC<br>5566778899AABBCC |                             |                            |
| 1                                                        |                                                                              |                             |                            |
| 选择标签                                                     | 1122334455667788                                                             | •                           |                            |
| 选择标签                                                     | 1122334455667788<br>起始/写保护地址:<br><sup>3</sup> (00-E9)(16进制数) 00              | 数据长度:<br>(1-32/字节/10进制)     | )数) 12                     |

读长度:要读取的字节的个数。范围是 1~32。如果起始地址+读长度大于 224、 或是读长度超过 32、或读长度为 0,读写模块将返回参数错误信息。(左下角看到返回 信息)

| (3) 写数据填写 | 起始/写保护地址:<br>(00-E9)(16进制数) |      | 数据长度:<br>(1-32/字节/10进制数) 12 |  |
|-----------|-----------------------------|------|-----------------------------|--|
|           | 写数据:(1·32字节/16进制)           | 0000 |                             |  |

写数据:长度限定在 32 个字节以内。写数据长度为 0 或超过 32,或起始地址+写入的数据长度大于 224,读写模块将返回参数错误信息。(左下角看到返回信息)

| (4) 永久写保护,即锁定指定的字节。 | 起始/写保护地址:<br>(00-E9)(16进制数) 00 |
|---------------------|--------------------------------|
|                     | 起始/写保护地址: 000-F9(16)#制数) 00    |

(5)检测字节块永久写保护,判断该字节是否被永久写保护[00-E9][16进制数]]

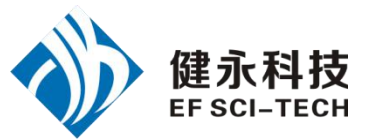

(5) 执行成功可以看到左下角信息:

| 16:44:43 | "读数据" | '执行成功  |
|----------|-------|--------|
| 16:44:11 | "写数据" | 1 执行成功 |
| 17:24:32 | "锁定"  | 执行成功   |
| 17:24:48 | "检测锁知 | È"指令返  |